## 得点順に並べ替える手順

得点集計表ファイルには、小問別正答一覧表、観点別・領域別・大問別正答率一覧表、 学級成績の統計が含まれています。得点一覧表のデータを使って並べ替えをします。

しかし、表に計算式が含まれていると、並べ替えをすることができません。計算式が入っていない、文字と数値だけの表を作成することから始めます。

## 1. 文字と数値だけの表を作成します。(各教科と総得点)

小問別正答一覧表」に入力すると、各教科の得点一覧表と総得点一覧表に番号、名前、得点、標準点が自動的に表示されます。

|     |    | 得点一 | 覧 表 |     |
|-----|----|-----|-----|-----|
|     |    |     | 教科〔 | 国語) |
| Na. | 番号 | 名前  | 得点  | 標準点 |
| 1   | 1  | A   | 76  | 54  |
| 2   | 2  | В   | 74  | 53  |
| 3   | 3  | C   | 44  | 36  |
| 4   | 4  | D   | 42  | 35  |
| 5   | 5  | E   | 82  | 57  |
| 6   | 6  | F   | 82  | 57  |

|      |    | 4年 組 | 総 得 | 点一  | 覧 表 |     |    |     |    |     |         |
|------|----|------|-----|-----|-----|-----|----|-----|----|-----|---------|
| No   | ** | 夕 前  | 王   | 語   | 社   | 会   | 算  | 数   | 理  | 科   | 公得占     |
| INO. | 留亏 | 白則   | 得点  | 標準点 | 得点  | 標準点 | 得点 | 標準点 | 得点 | 標準点 | 1991年1月 |
| 1    | 1  | Α    | 76  | 54  | 76  | 50  | 75 | 52  | 76 | 46  | 303     |
| 2    | 2  | В    | 74  | 53  | 74  | 49  | 74 | 52  | 74 | 44  | 296     |
| 3    | 3  | С    | 44  | 36  | 44  | 32  | 44 | 38  | 44 | 24  | 176     |
| 4    | 4  | D    | 42  | 35  | 42  | 31  | 42 | 37  | 42 | 23  | 168     |
| 5    | 5  | E    | 82  | 57  | 86  | 55  | 89 | 59  | 84 | 51  | 341     |
| 6    | 6  | F    | 82  | 57  | 82  | 53  | 83 | 56  | 92 | 56  | 339     |

② 国語を例にして説明します。

範囲を選択しコピーします。Ctrl+Cを押します。

※総得点の場合の範囲

|         |    | 得点一 | 覧 表 |     |
|---------|----|-----|-----|-----|
|         |    |     | 教科〔 | 国語) |
| <br>Na. | 番号 | 名前  | 得点  | 標準点 |
| 1       | 1  | A   | 76  | 54  |
| 2       | 2  | В   | 74  | 53  |
| 3       | 3  | С   | 44  | 36  |
| 4       | 4  | D   | 42  | 35  |
| 5       | 5  | E   | 82  | 57  |
| 6       | 6  | F   | 82  | 57  |

③ カーソルを置き右クリックします。

| <br>No. | 番号 |   | 名   | 前 | 得点 | 標準点 |     |
|---------|----|---|-----|---|----|-----|-----|
| 1       | 1  |   | A   |   | 76 | 54  | 標 2 |
| 2       | 2  |   | ₹ E | } | 74 | 53  |     |
| 3       | 3  |   | С   | ; | 44 | 36  | 得点  |
| 4       | 4  |   | D   | ) | 42 | 35  | A   |
| 5       | 5  |   | E   |   | 82 | 57  |     |
| 6       | 6  |   | F   |   | 82 | 57  | ※階  |
| 7       | 0  | 0 |     |   | 0  | 0   |     |
| 8       | n  | Û |     |   | n  | n   |     |

5 文字と数値だけの表になりました。

|     |    | 得 点 一 ! | 覧 表 |     |
|-----|----|---------|-----|-----|
|     |    |         | 教科〔 | 国語) |
| Na. | 番号 | 名前      | 得点  | 標準点 |
| 1   | 1  | А       | 76  | 54  |
| 2   | 2  | В       | 74  | 53  |
| 3   | 3  | С       | 44  | 36  |
| 4   | 4  | D       | 42  | 35  |
| 5   | 5  | E       | 82  | 57  |
| 6   | 6  | F       | 82  | 57  |

4年 組 総得点一 暫 耒 Ξ 語 社 숲 算 数 理 科 番号 名 前 総得点 No. 得点 得点 標進点 得点 標準点 得点 標進点 В С D F 

④ 貼り付けのオプションが表示されます。

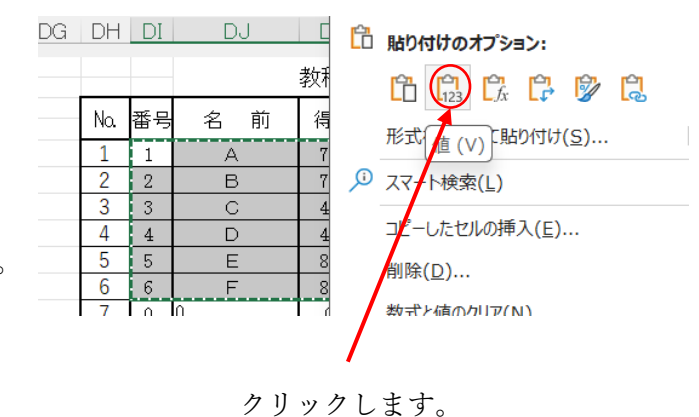

- 2. 教科の得点を並べ替えます。
  - ① 並べ替える範囲を選択します。

|     |    | 得 点 | <u> </u> | 覧 表 |     |
|-----|----|-----|----------|-----|-----|
|     |    |     |          | 教科〔 | 国語) |
| Na. | 番号 | 名   | 前        | 得点  | 標準点 |
| 4   | 1  | A   |          | 76  | 54  |
| 2   | 2  | В   |          | 74  | 53  |
| 3   | 3  | C   |          | 44  | 36  |
| 4   | 4  | D   |          | 42  | 35  |
| 5   | 5  | ш   |          | 82  | 57  |
| 6   | 6  | F   |          | 82  | 57  |

② 並べ替えの条件を設定します。

| <b>1</b> デー   | タをクリック                         | 2並べ替えをク             | リック                                                           |                  |
|---------------|--------------------------------|---------------------|---------------------------------------------------------------|------------------|
|               | <u> </u>                       | /                   |                                                               |                  |
| 数式デー          | <b>-9</b> 校閲 表示 開発             | き ヘルプ               |                                                               |                  |
|               | 日本に                            |                     |                                                               |                  |
| シ 既存<br>ス の接続 | すべて 聞 フロバテイ<br>更新 > 10 ブックのリンク | ▲ 並べ替え フィルター 10 再適用 | 区切り位置 フラッシュ 重複 データの 統合 リレーションシップ データモデル<br>フィル の削除 入力規則 > の管理 | What-If 分析 予測 グル |
|               | クエリと接続                         | 並べ替えとフィルター          | データ ツール                                                       | 予測               |

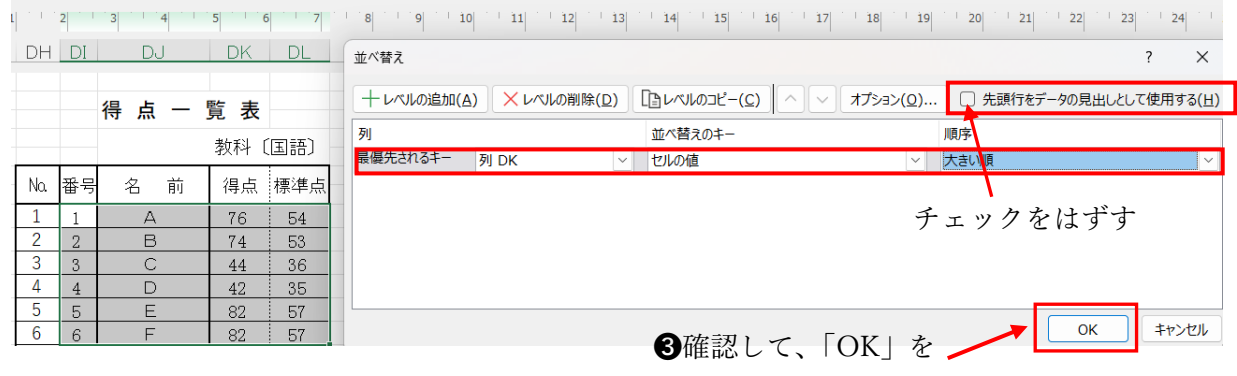

クリック

③得点の高い順に並べ替えができました。

|   |     |    | 得 点 | - ! | 覧 表 |     |
|---|-----|----|-----|-----|-----|-----|
|   |     |    |     |     | 教科〔 | 国語) |
| _ | Na. | 番号 | 名   | 前   | 得点  | 標準点 |
|   | 1   | 5  | E   |     | 82  | 57  |
|   | 2   | 6  | ш   |     | 82  | 57  |
|   | 3   | 1  | А   |     | 76  | 54  |
|   | 4   | 2  | В   |     | 74  | 53  |
|   | 5   | 3  | С   |     | 44  | 36  |
|   | 6   | 4  | D   |     | 42  | 35  |

※最初の順番に戻すには、「番号」の列を キーにして並べ替えをします。

- 3. 総得点を並べ替えます。
  - ① 並べ替える範囲を選択します。

|      |    | 4年 組 | 総 得 | 点一  | 覧 表 |     |    |     |    |     |     |
|------|----|------|-----|-----|-----|-----|----|-----|----|-----|-----|
| N.   |    | 々 前  | Ħ   | 語   | 社   | 슻   | 算  | 数   | 理  | 科   | 総得占 |
| INO. | 省与 |      | 得点  | 標準点 | 得点  | 標準点 | 得点 | 標準点 | 得点 | 標準点 | 医方法 |
| 1    | 1  | А    | 76  | 54  | 76  | 50  | 75 | 52  | 76 | 46  | 303 |
| 2    | 2  | В    | 74  | 53  | 74  | 49  | 74 | 52  | 74 | 44  | 296 |
| 3    | 3  | С    | 44  | 36  | 44  | 32  | 44 | 38  | 44 | 24  | 176 |
| 4    | 4  | D    | 42  | 35  | 42  | 31  | 42 | 37  | 42 | 23  | 168 |
| 5    | 5  | E    | 82  | 57  | 86  | 55  | 89 | 59  | 84 | 51  | 341 |
| 6    | 6  | F    | 82  | 57  | 82  | 53  | 83 | 56  | 92 | 56  | 339 |

| 2            | 並           | べ替え                           | の              | 条件            | を                                 | 設定                      | ΞL    | ます                       | F        |                           |        |              |               |                                      |                        |                                                                                                    |            |
|--------------|-------------|-------------------------------|----------------|---------------|-----------------------------------|-------------------------|-------|--------------------------|----------|---------------------------|--------|--------------|---------------|--------------------------------------|------------------------|----------------------------------------------------------------------------------------------------|------------|
|              |             | <ul><li>①デー</li></ul>         | -タえ<br>↓       | をク            | リッ                                | ウ                       | e     | 2並                       | べを       | 「える                       | をク     | リック          |               |                                      |                        |                                                                                                    |            |
| 挿入           | ページ         | レイアウト 数式                      | デー             | 夕 校閲          | 表示                                | 開発                      | ヘルプ   | /                        |          |                           |        |              |               |                                      |                        | P                                                                                                    | コメント) 🖻 共  |
| : Web        | テーブル<br>は範囲 | はた<br>最近使っ<br>から<br>たソース<br>の | 日<br>既存<br>D接続 | すべて  <br>更新 ~ | <b>・ クエリと</b><br>ヨ プロパミ<br>急 ブックの | <b>接続</b><br>ティ<br>)リンク | AJ 立  | ▲<br>【】<br>【】<br>【】<br>】 | Y- evite | え クリア<br>「2 再適用<br>「2 詳細部 | 」<br>定 |              | データの<br>カ規則 ~ | 日日日日日日日日日日日日日日日日日日日日日日日日日日日日日日日日日日日日 | What-If 分析<br>・<br>シート | ・ 「 「 」 「 」 「 」 「 」 「 」 「 」 「 」 」 「 」 」 」 」 」 」 」 」 」 」 」 」 」 」 」 」 」 」 」 」 」 」 」 」 」 」 」 」 」 」 」 」 」 」 」 」 」 」 」  「 」  「 」  「 」  「 」  」  「 」  「 」  「 」  「 」  「  」  「  」  「  」  「  」  「  」  「  」  「  」  「  」  「  」  「  」  「  」  「  」  「  」  「  」  「  」  「  」  「  」  「  」  「  」  「  」  「  」  「  」  「  」  「  」  「  」  「  」  「  」  「  」  「  」  「  」  「  」  「  」  「  」  「  」  「  」  「  」  「  」  「  」  「  」  「  」  「  」  「  」  「  」  「  」  「  」  「  」  「  」  「  」  「  」  「  」  「  」  「  」  「  」  「  」  「  」  「  」  「  」  「  」  「  」  「  」  「  」  「  」  「  」  「  」  「  」  「  」  「  」  「  」  「  」 | +2<br>-2   |
| データ          | の取得と激       | を換                            |                | クコ            | いと接続                              |                         |       | 替べ並                      | えとフィル    | 9-                        |        |              | データ ツーノ       | l                                    | 予測                     | アウトライン                                                                                                    | ۲ <u>م</u> |
| $\mathbf{I}$ | $f_x$       | 1                             |                |               |                                   |                         |       |                          |          |                           |        |              |               |                                      |                        |                                                                                                    |            |
|              | 1 2         | 3 4                           | 5 0            | 6 7           | 8                                 | 9 1                     | .0 11 | 12                       | 13       | 14 1                      | 5 16   | 17 18 19     |               |                                      |                        |                                                                                                    |            |
| A            | В           | С                             | D              | E             | F                                 | G                       | Н     | Ι                        | J        | K                         | L      | 並べ替え         |               |                                      |                        |                                                                                                    | ? ×        |
|              |             |                               |                |               |                                   |                         |       |                          |          |                           |        | +レベルの追加(A) > | くレベルの削除       | (D) ロレベルのコピー(C) へ                    | ✓ オプション( <u>0</u> )    | □ 先頭行をデータの見出し                                                                                                    | として使用する(旦) |
|              |             | 4年 組                          | 総得             | 点一            | 覧表                                |                         |       |                          |          |                           |        | 列            |               | 並べ替えのキー                              |                        | ÷.                                                                                                    |            |
|              | 317 m       |                               | 王              | 語             | 社                                 | 会                       | 算     | 数                        | 理        | 科                         | *****  | 最優先されるキー 列し  |               | ~ セルの値                               | <u>~</u> 天             | きい資                                                                                                    | ×          |
| NO.          | 番号          | 名削                            | 得点             | 標準点           | 得点                                | 標準点                     | 得点    | 標準点                      | 得点       | 標準点                       | 称31守,  |              |               |                                      |                        |                                                                                                    |            |
| 1            | 1           | A                             | 76             | 54            | 76                                | 50                      | 75    | 52                       | 76       | 46                        | 303    |              |               |                                      | チェ                     | い ク た け -                                                                                                    | ドナ         |
| 2            | 2           | В                             | 74             | 53            | 74                                | 49                      | 74    | 52                       | 74       | 44                        | 296    |              |               |                                      | ) 1                    | // 212                                                                                                    | , ,        |
| 3            | 3           | С                             | 44             | 36            | 44                                | 32                      | 44    | 38                       | 44       | 24                        | 176    | -            |               |                                      |                        |                                                                                                    |            |
| 4            | 4           |                               | 42             | 35            | 42                                | 31                      | 42    | 37                       | 42       | 23                        | 168    | -            |               |                                      |                        | ОК                                                                                                    | キャンセル      |
| 6            | 5           | F                             | 92             | 57            | 80                                | 52                      | 09    | 59                       | 04       | 51                        | 341    |              | _             |                                      |                        |                                                                                                    |            |
| L            | 0           |                               | 32             | 51            | 52                                |                         | 05    | - 50                     | 52       |                           | 333    |              | <b>3</b> 確計   | 認して「OK」                              | をクリック                  |                                                                                                    |            |

③総得点の高い順に並べ替えられました。

|     |       | 4年 | 組  | 総 得 | 点一  | 覧 表 |     |    |     |    |     |         |
|-----|-------|----|----|-----|-----|-----|-----|----|-----|----|-----|---------|
| No  | -<br> | 4  | 盐  | 王   | 語   | 社   | 外   | 算  | 数   | 理  | 科   | 総得占     |
| NU. | 留方    |    | цц | 得点  | 標準点 | 得点  | 標準点 | 得点 | 標準点 | 得点 | 標準点 | 개6기국 /元 |
| 1   | 5     | Е  |    | 82  | 57  | 86  | 55  | 89 | 59  | 84 | 51  | 341     |
| 2   | 6     | F  |    | 82  | 57  | 82  | 53  | 83 | 56  | 92 | 56  | 339     |
| 3   | 1     | А  |    | 76  | 54  | 76  | 50  | 75 | 52  | 76 | 46  | 303     |
| 4   | 2     | В  |    | 74  | 53  | 74  | 49  | 74 | 52  | 74 | 44  | 296     |
| 5   | 3     | С  |    | 44  | 36  | 44  | 32  | 44 | 38  | 44 | 24  | 176     |
| 6   | 4     | D  |    | 42  | 35  | 42  | 31  | 42 | 37  | 42 | 23  | 168     |

※最初の順番に戻すには、「番号」の列を

キーにして並べ替えをします。